## 1. Установка компонент системы «1С:Предприятие»

Открываем каталог с файлами установки «1С:Предприятие» и запускаем файл setup.exe. Запустится

| Имя                   | Дата изменения   | Тип            | Размер     |
|-----------------------|------------------|----------------|------------|
| 1033.mst              | 24.12.2013 22:58 | Файл "MST"     | 32 KE      |
| 1045.mst              | 24.12.2013 22:58 | Файл "MST"     | 120 КБ     |
| 1048.mst              | 24.12.2013 22:58 | Файл "MST"     | 124 КБ     |
| 1049.mst              | 24.12.2013 22:58 | Файл "MST"     | 116 КБ     |
| 1055.mst              | 24.12.2013 22:58 | Файл "MST"     | 116 КБ     |
| 1058.mst              | 24.12.2013 22:58 | Файл "MST"     | 116 KE     |
| 1062.mst              | 24.12.2013 22:58 | Файл "MST"     | 116 KE     |
| 📄 1063.mst            | 24.12.2013 22:58 | Файл "MST"     | 116 KE     |
| 2052.mst              | 24.12.2013 22:58 | Файл "MST"     | 92 KE      |
| adminstallrelogon.mst | 24.12.2013 22:58 | Файл "MST"     | 14 KB      |
| adminstallrestart.mst | 24.12.2013 22:58 | Файл "MST"     | 14 KB      |
| 📑 Data1.cab           | 24.12.2013 22:58 | САВ-файл       | 184 789 KБ |
| instmsi30.exe         | 28.11.2004 8:54  | Приложение     | 1 957 KB   |
| 🔒 setup.exe           | 24.12.2013 22:48 | Приложение     | 270 KE     |
| 🐮 setup.ini           | 24.12.2013 22:58 | Параметры конф | 3 KE       |

Начало установки платформы 1С 8.3, кликаем "Далее":

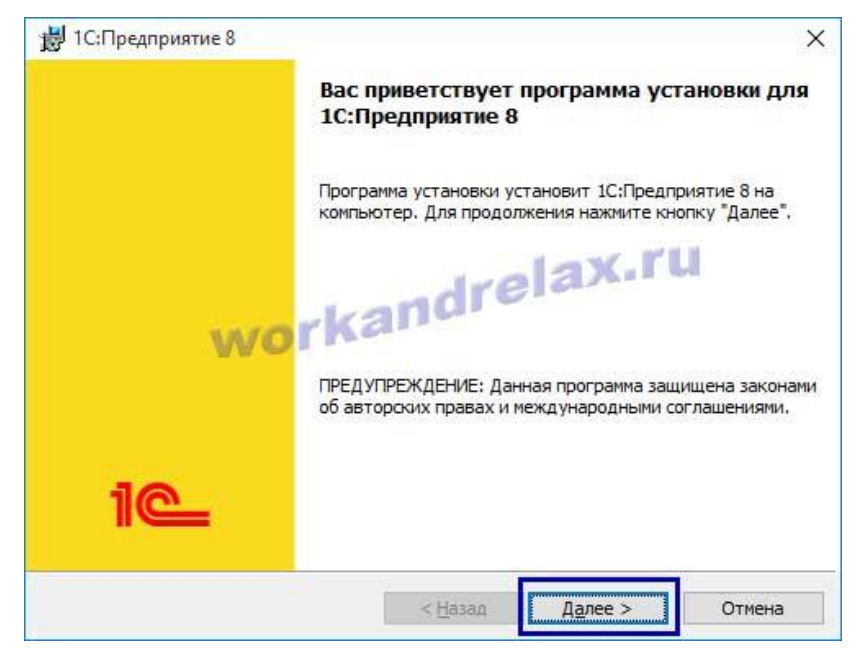

Выбираем состав компонентов платформы 1С 8.3, выбираем тонкий клиент:

| целкните значок в                                                   | списке ниже, чтоб<br>зедприятие<br>зедприятие - Тонкі                                                                       | ы изменить способ                                                          | установки компон<br>Описание комп        | чента.<br>понента          |
|---------------------------------------------------------------------|----------------------------------------------------------------------------------------------------|----------------------------------------------------------------------------|------------------------------------------|----------------------------|
| Х • 1С:П;<br>Х • Серви<br>Х • Моду<br>Х • Адми<br>Нтер<br>Х • Серви | редприятие - Тонки<br>ер 1С:Предприятия<br>ли расширения веб<br>нистрирование сер<br>рфейсы на различн<br>ер хранилища коно | ий клиент, фай<br>-сервера<br>вера 1С:Предг<br>ых языках<br>фигураций 1С:Г | Для данного к<br>требуется 354<br>диске. | омпонента<br>Мб на жестком |
| апка:<br>:\Program Files (x86                                       | )\1cv8\ <mark>8.3.6.2100\</mark>                                                                                            | or ka                                                                      |                                          | Измонить                   |

Выбираем язык установки платформы 1С 8.3, системные установки означает, что будет стоять язык локализации Windows:

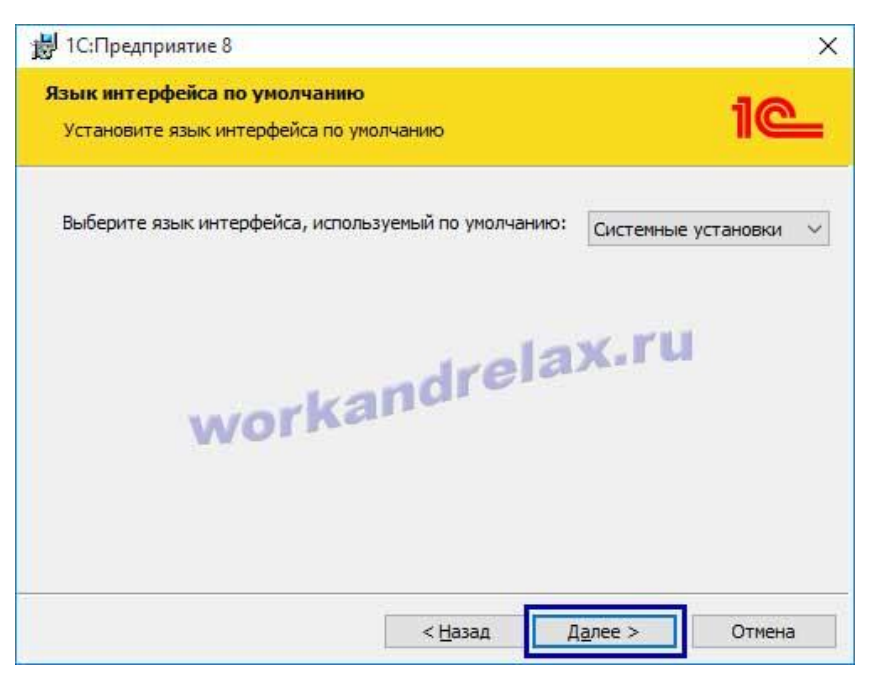

## Начинаем установку:

| 🛃 1С:Предприятие 8                                                                                      |                                                                           | ×                   |
|----------------------------------------------------------------------------------------------------|---------------------------------------------------------------------------|---------------------|
| Готова к установке программы<br>Программа готова к началу устано                                        | вки.                                                                      | 1@                  |
| Нажмите кнопку "Установить", что<br>Чтобы просмотреть или изменить і<br>Нажмите кнопку "Отмена" для вых | обы начать установку.<br>параметры установки, нажми<br>кода из программы. | пте кнопку "Назад". |
| worka                                                                                                   | andrelax                                                                  | .ru                 |
|                                                                                                    | < <u>Н</u> азад <u>У</u> стан                                             | овить Отмена        |

Если используется HASP ключ лицензионной защиты программы, то оставляем флаг "Установить драйвер защиты":

| 🚽 1С:Предприятие 8                                                                                        | >                     |
|----------------------------------------------------------------------------------------------------|-----------------------|
| Установка драйвера защиты<br>Установите драйвер защиты.                                                   | 1@                    |
| Для обеспечения взаимодействия системы 1С:Предприят<br>ключом защиты должен быть установлен драйвер защит | ие с аппаратным<br>ы. |
| Установить драйвер защиты                                                                                 |                       |
| kandrela                                                                                                  | ıx.ru                 |
| WORKar                                                                                                    |                       |
|                                                                                                    |                       |
|                                                                                                    |                       |
|                                                                                                    | 20000000              |

Видим сообщение об успешной установке драйвера:

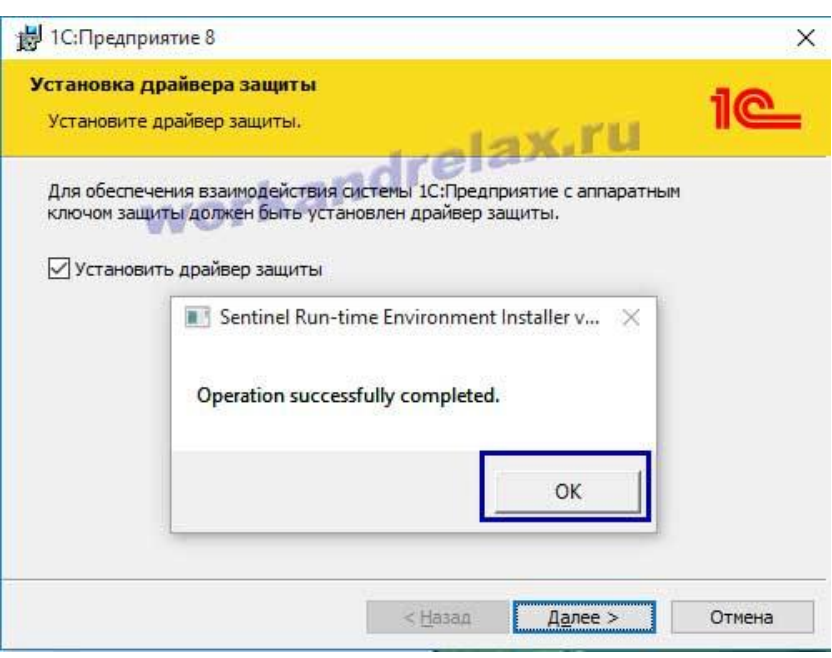

Снимаем флаг "Открыть файл Readme", жмем "Готово":

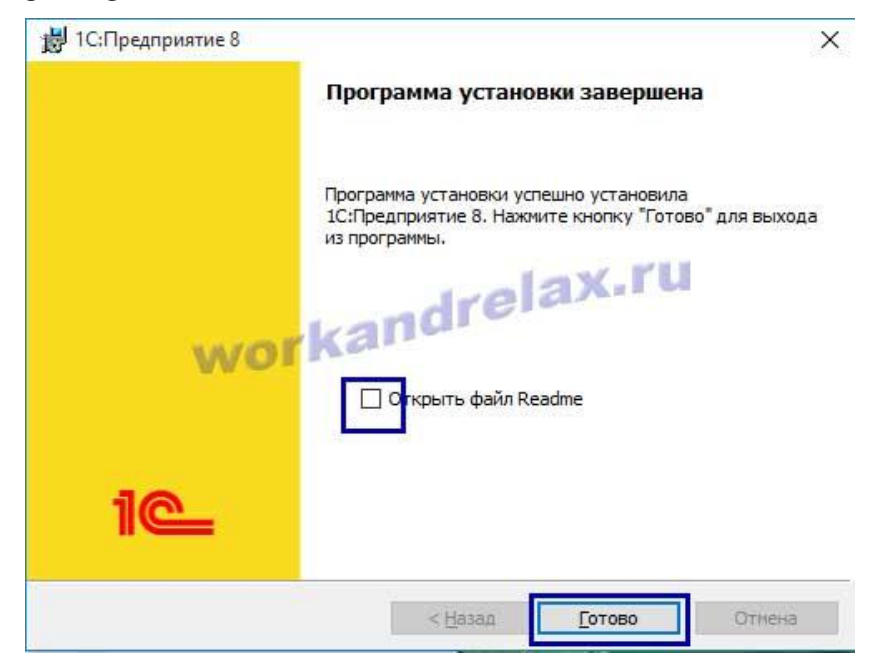

## 2. Добавление информационной базы в список информационных баз

Во время установки на рабочем столе создастся ярлык для запуска «1С:Предприятия». Если запустить его, откроется программа запуска «1С:Предприятия» с пустым списком информационных баз и с предложением добавить в список новую информационную базу.

| Запуск 1С:Пре | дприятия 🗙                                                                                       |
|---------------|--------------------------------------------------------------------------------------------------|
| Информац      | ионные базы                                                                                      |
|               | 👜 1С:Предприятие                                                                                 |
|               | 🔚 Конфигуратор                                                                                   |
|               | 1С:Предприятие Х                                                                                 |
|               | Список информационных баз пуст.<br>Добавить в список информационную базу?<br>Да Нет иить<br>иить |
|               | Настройка                                                                                        |
| <u>la</u>     | Выход                                                                                            |

Последующие действия зависят от конкретной ситуации:

Если же необходимо подключиться к уже существующей информационной базе, нажимаем «Да». Затем в открывшемся окне «Добавление информационной базы/группы» выбираем пункт «Добавление существующей информационной базы» и нажимаем «Далее».

| Добавление информационной базы/группы 🗙                                                                                                    |  |  |
|----------------------------------------------------------------------------------------------------|--|--|
| Добавление информационной базы в список:                                                                                                    |  |  |
| О Создение новой информационной базы                                                                                                    |  |  |
| Создание информационной базы из поставляемой конфигурации,<br>поставляемой демонстрационной базы или создание пустой<br>нформационной базы без конфигурации |  |  |
| <ul> <li>Добавление в список существующей информационной базы</li> </ul>                                                                                    |  |  |
| Включение в список ранее созданной информационной базы,<br>расположенной на данном компьютере, в локальной сети или на<br>сервере 1С:Предприятия            |  |  |
|                                                                                                    |  |  |
|                                                                                                    |  |  |
|                                                                                                    |  |  |
|                                                                                                    |  |  |
|                                                                                                    |  |  |
| Спозад Далее У Списна                                                                                                    |  |  |

На следующей странице указываем наименование ИБ (должно быть уникальным в рамках данного списка ИБ), а также выбираем тип расположения ИБ — «На веб-сервере», после чего нажимаем «Далее».

| Редактирование информационной базы                        | × |
|-----------------------------------------------------------|---|
| Укажите наименование информационной базы:                 |   |
| 1С Колледж ПРОФ                                           |   |
| Выберите тип расположения информационной базы:            |   |
| О На данном компьютере или на компьютере в локальной сети |   |
| О На сервере 1С:Предприятия                               |   |
| 💿 На веб-сервере 🦊                                        |   |
|                                                           |   |
|                                                           |   |
|                                                           |   |
|                                                           |   |
|                                                           |   |
|                                                           |   |
|                                                           |   |
| tovolileer                                                | _ |
| С < Назад Далее > Отмена                                  |   |

Указываем адрес ИБ: <u>http://mtcol.ru:81/1c\_base/</u>

Также указываем параметры прокси (если используется) и способ аутентификации пользователя на веб-сервере, после чего нажимаем «Далее».

| Редактирование информационной базы                       |                                                  |      |         |        |
|----------------------------------------------------------|--------------------------------------------------|------|---------|--------|
| Укажите строку адреса информационной базы:               |                                                  |      |         |        |
| http://mtcol.ru:81/1c_base/                              |                                                  |      |         |        |
| Выберите вариант использования прокси:                   |                                                  |      |         |        |
| <ul> <li>Не использовать прокси</li> </ul>               |                                                  |      |         |        |
| О Использовать                                           | О Использовать автоматическое определение прокси |      |         | си     |
| 🔿 Указать настро                                         | ойки прокси                                      |      |         |        |
| Адрес:                                                   |                                                  |      | Порт:   |        |
| Пользователь:                                            |                                                  |      | Пароль: |        |
| Выберите способ аутентификации пользователя веб-сервера: |                                                  |      |         | рвера: |
| 💿 Выбирать авто                                          | матически 🔫                                      |      |         |        |
| 🔿 Запрашивать имя и пароль                               |                                                  |      |         |        |
|                                                          |                                                  |      |         |        |
| 1                                                        |                                                  |      |         |        |
|                                                          |                                                  |      |         |        |
|                                                          | < H                                              | азад | Далее > | Отмена |

Ну и наконец, указываем параметры запуска ИБ и нажимаем «Готово» для завершения процесса добавления ИБ в список.

| Добавление информационной базы/группы 🗙            |                       |  |
|----------------------------------------------------|-----------------------|--|
| Укажите параметры запуска:                         |                       |  |
| Вариант аутентификации (определения пользователя): |                       |  |
| <ul> <li>Выбирать автоматически</li> </ul>         |                       |  |
| 🔿 Запрашивать имя и пароль                         |                       |  |
| Скорость соединения:                               | Обычная 🔻             |  |
| Дополнительные параметры                           | запуска:              |  |
|                                                    |                       |  |
| Основной режим запуска:                            |                       |  |
| <ul> <li>Выбирать автоматичеся</li> </ul>          | си                    |  |
| О Тонкий клиент                                    |                       |  |
| О Веб-клиент                                       |                       |  |
| О Толстый клиент                                   |                       |  |
| Версия 1С:Предприятия:                             |                       |  |
| 101/0                                              |                       |  |
| lava                                               | < Назад Готово Отмена |  |

После чего, только что добавленная ИБ появится в списке ИБ окна запуска «1С:Предприятия»..